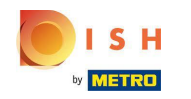

Obspués de que un cliente haya realizado un pedido en su tienda web DISH Order, aparecerá en su terminal como un pedido abierto.

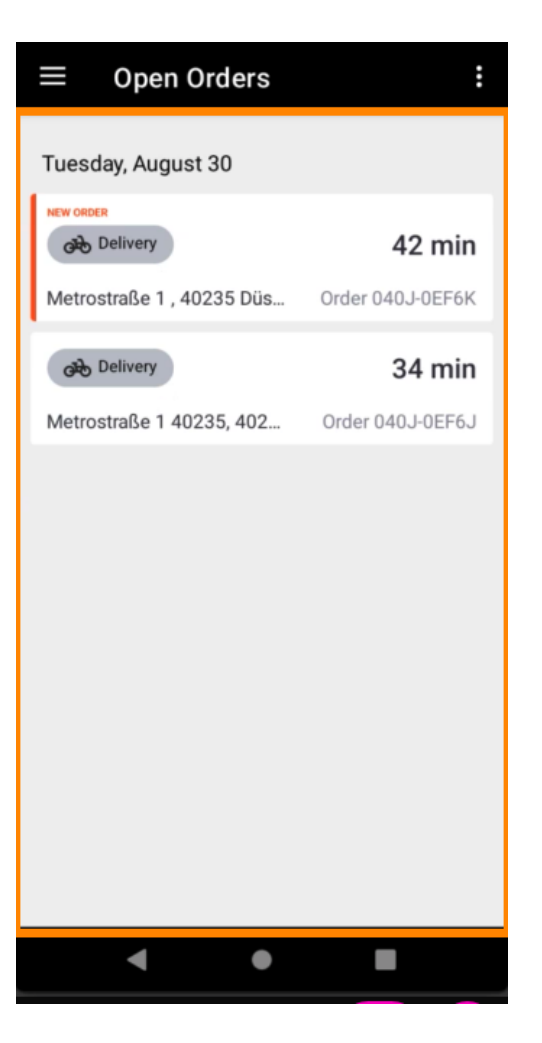

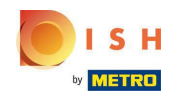

 Si no acepta o rechaza un pedido, el pedido se rechazará automáticamente dentro del período de tiempo preseleccionado.

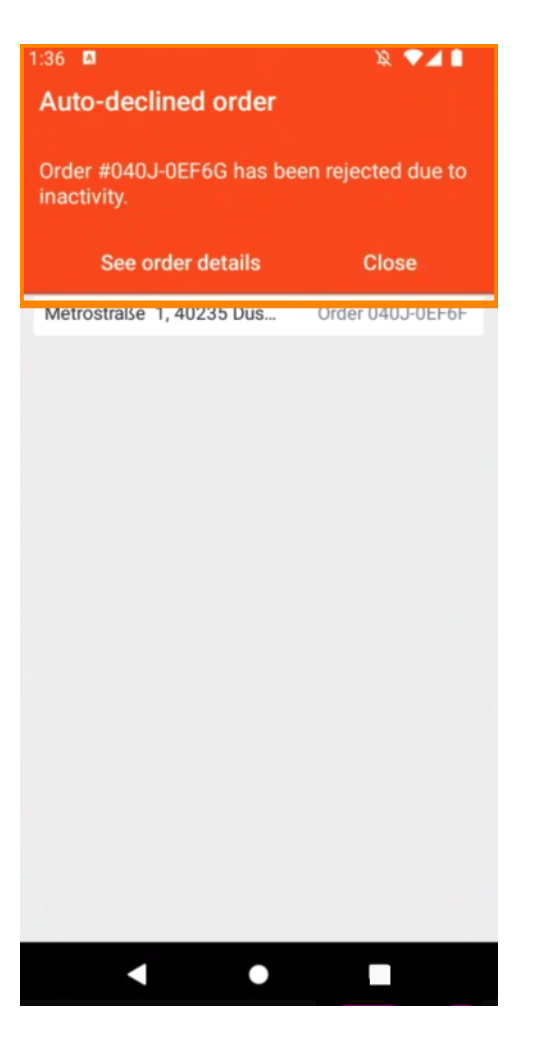

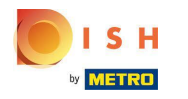

Para administrar un pedido , tóquelo.

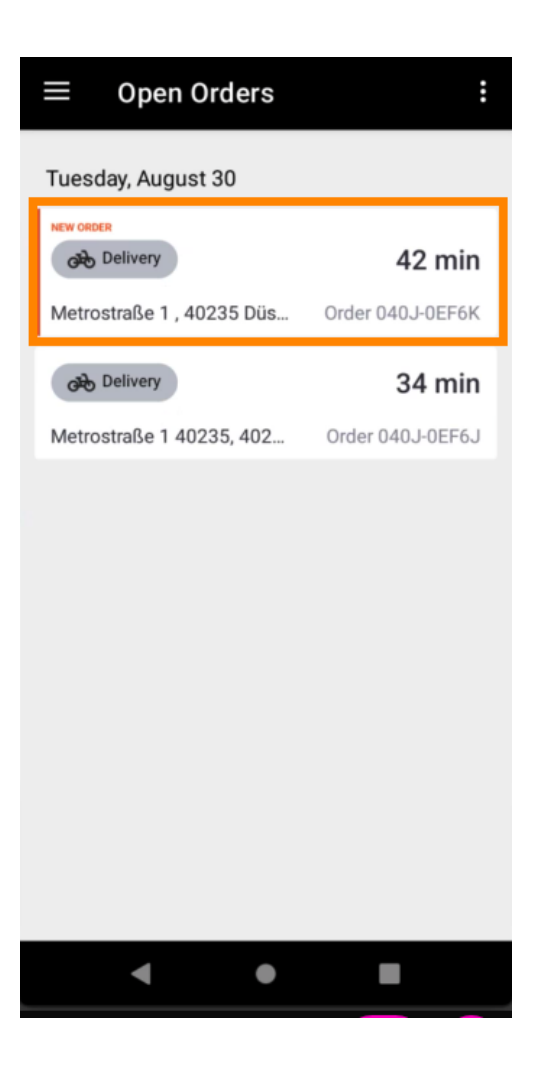

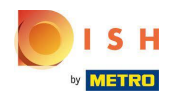

(i) Ahora se mostrará la información sobre el pedido. Desplácese hacia abajo para ver más información.

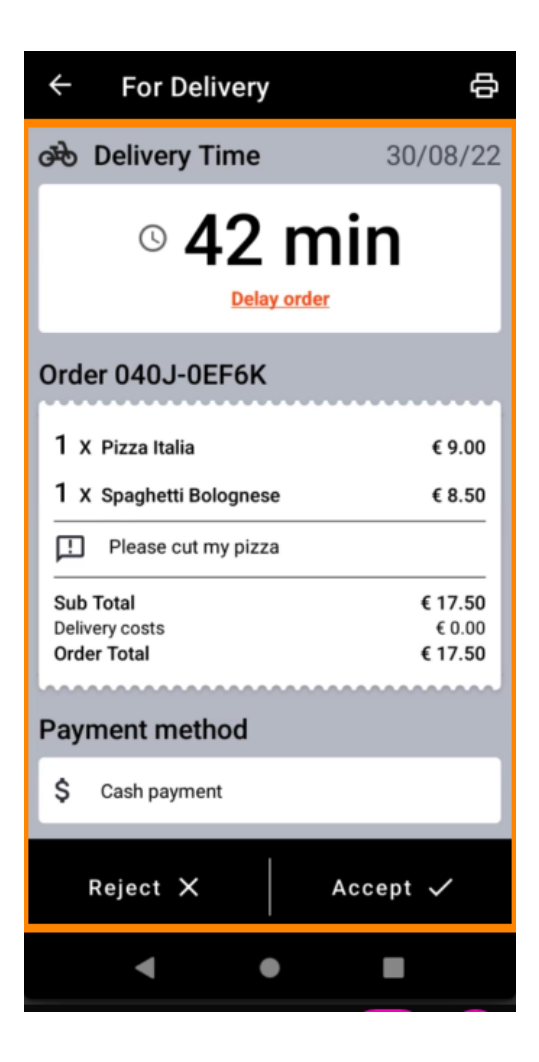

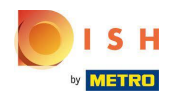

(i) Ahora puedes ver información sobre el pago y los datos del cliente.

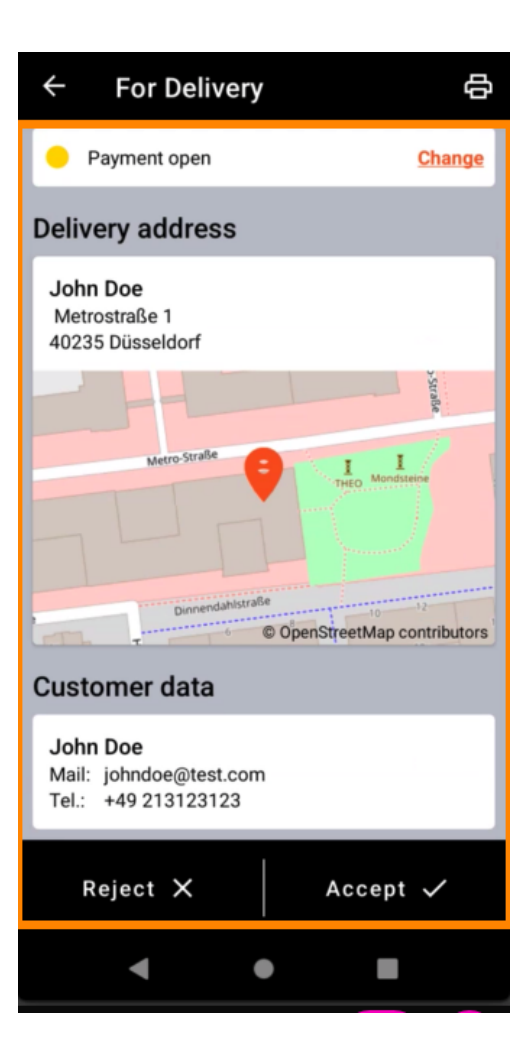

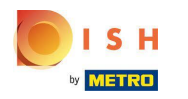

Toque Aceptar o Rechazar para reaccionar al pedido.

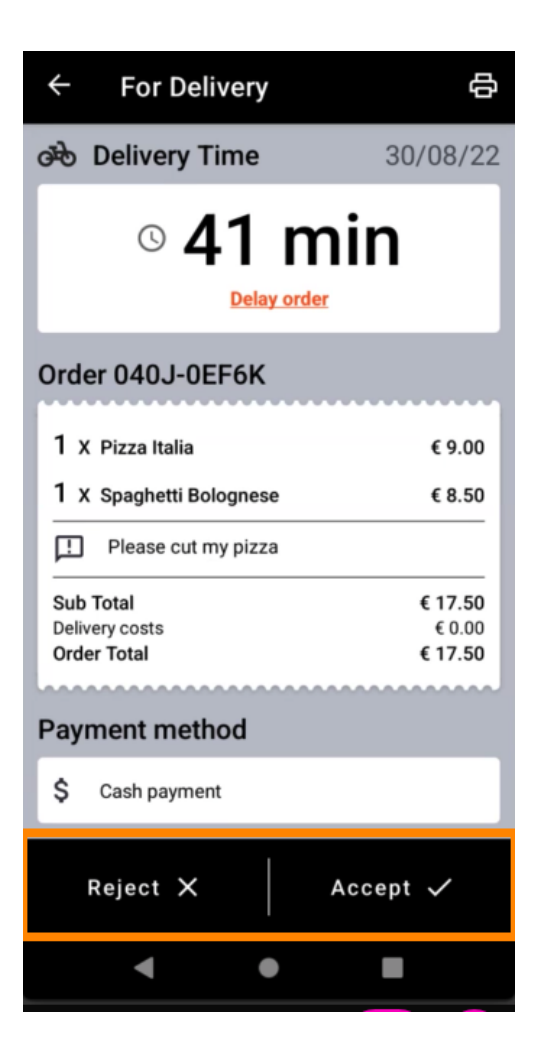

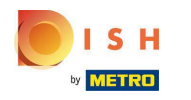

Puede crear una copia impresa del pedido manualmente tocando el icono de la impresora.

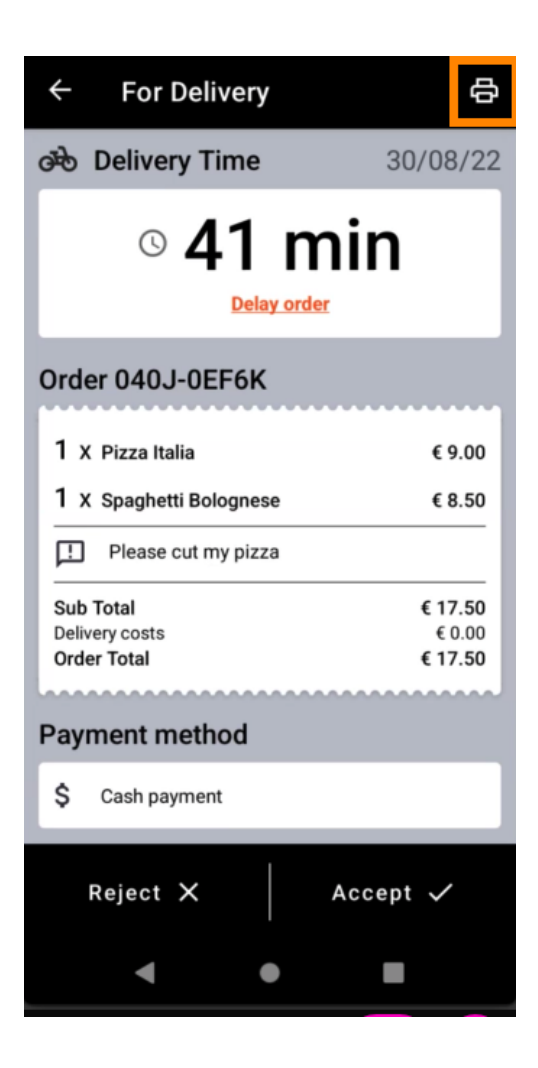

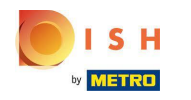

Para retrasar un pedido que aún no ha aceptado, toque Retrasar pedido y siga los pasos.

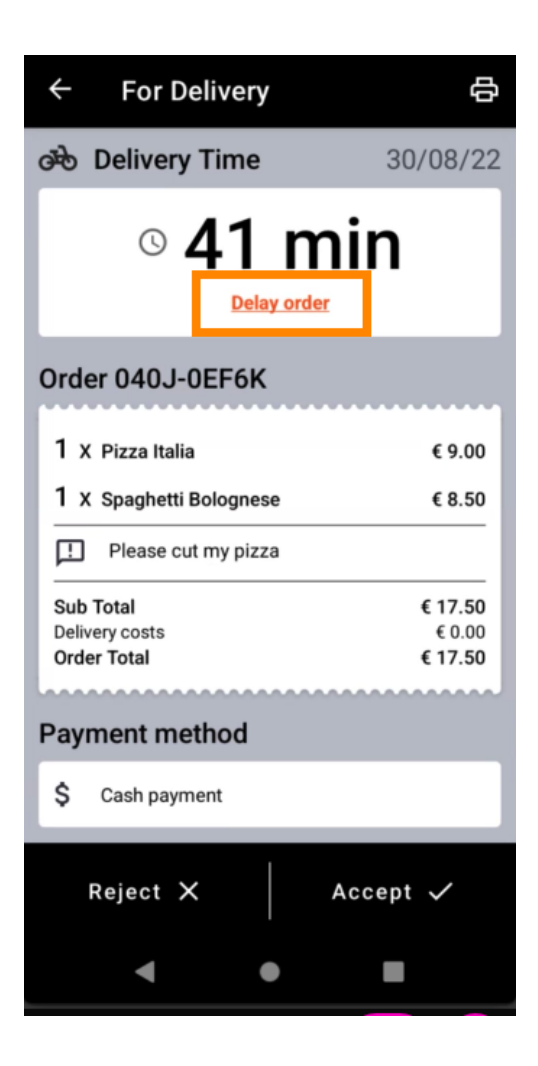

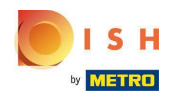

Ingrese la hora deseada de entrega o recogida.

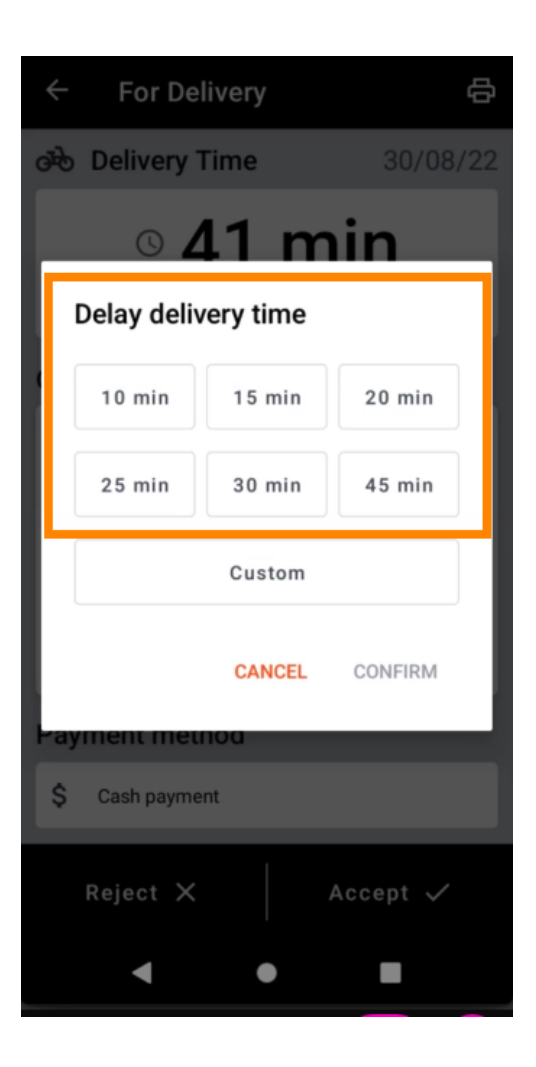

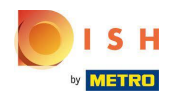

• Toque Personalizado para especificar una hora diferente.

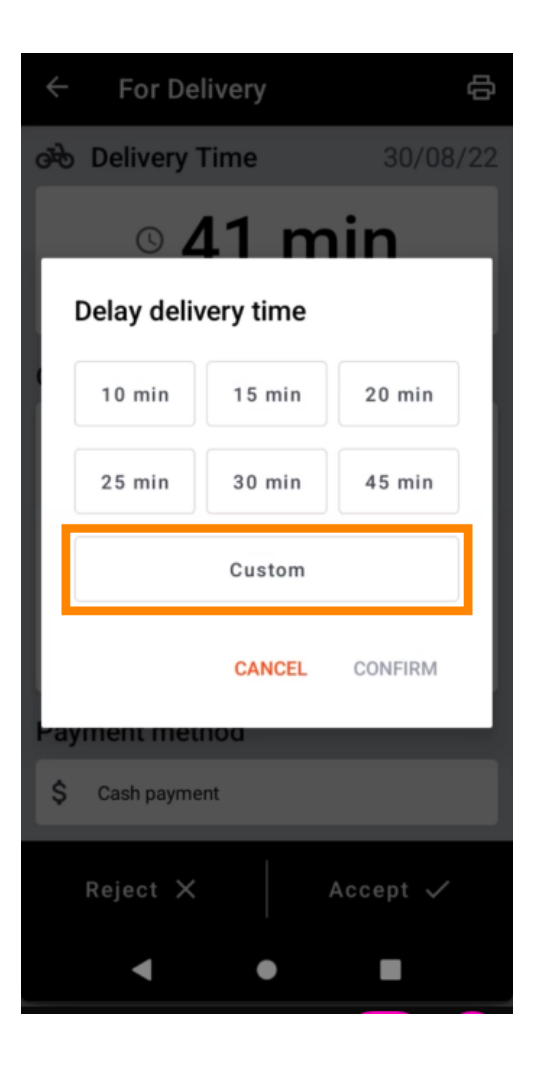

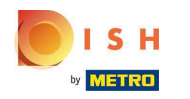

Ingrese la hora deseada de entrega o recogida y toque Aceptar.

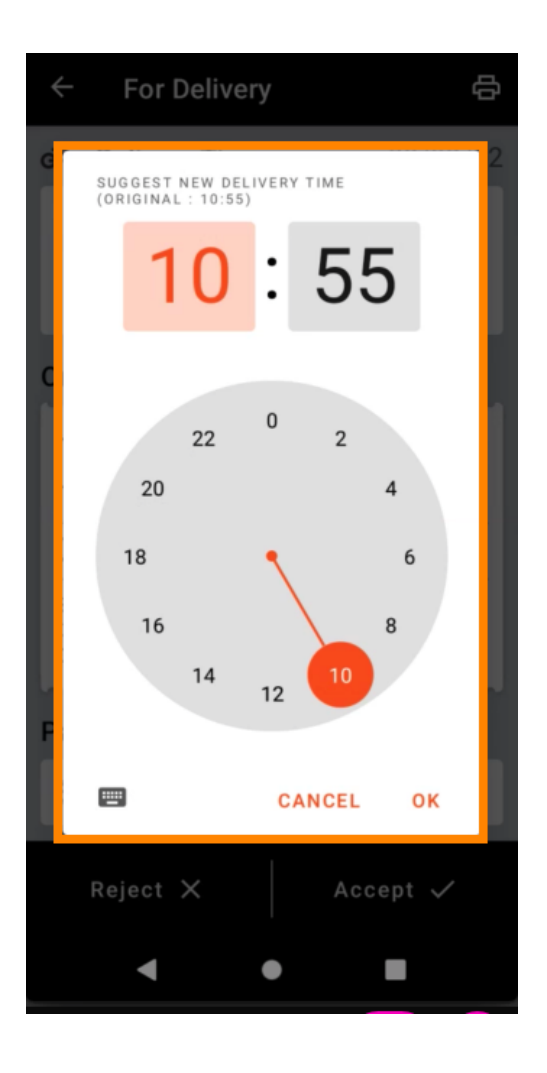

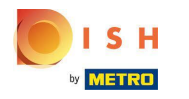

• Toque CONFIRMAR para aplicar los cambios.

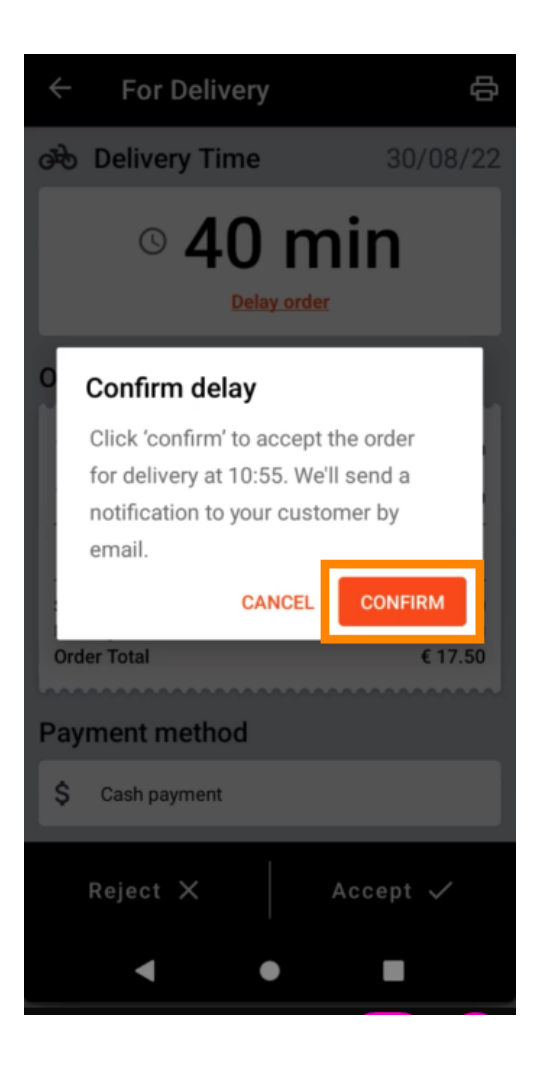

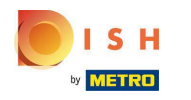

(i) El pedido se ha retrasado y aceptado automáticamente.

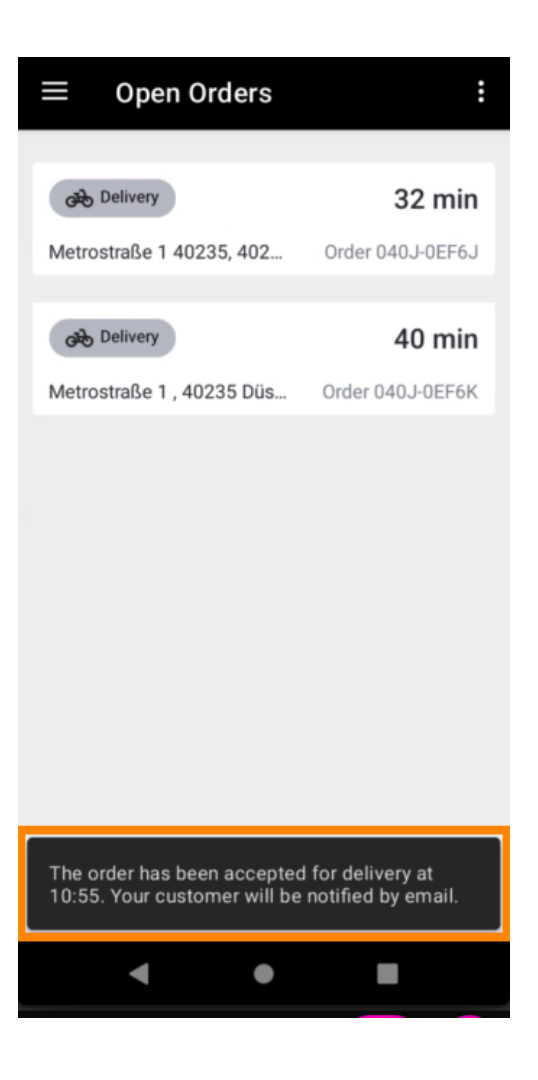

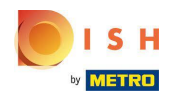

## • Toca Pedidos completados .

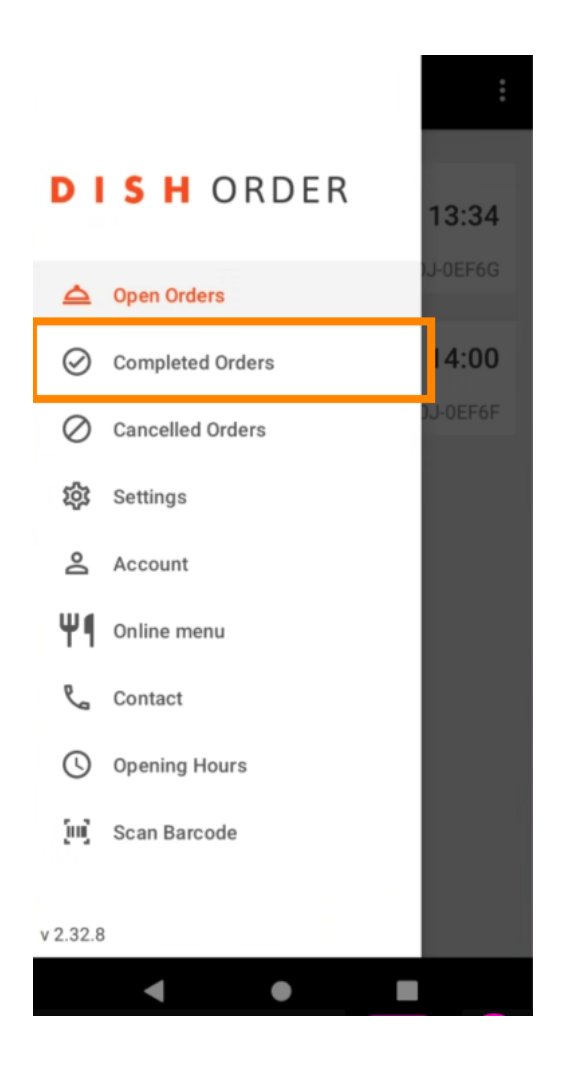

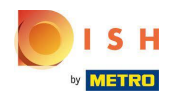

Puede filtrar fácilmente el resumen del pedido con estos botones.

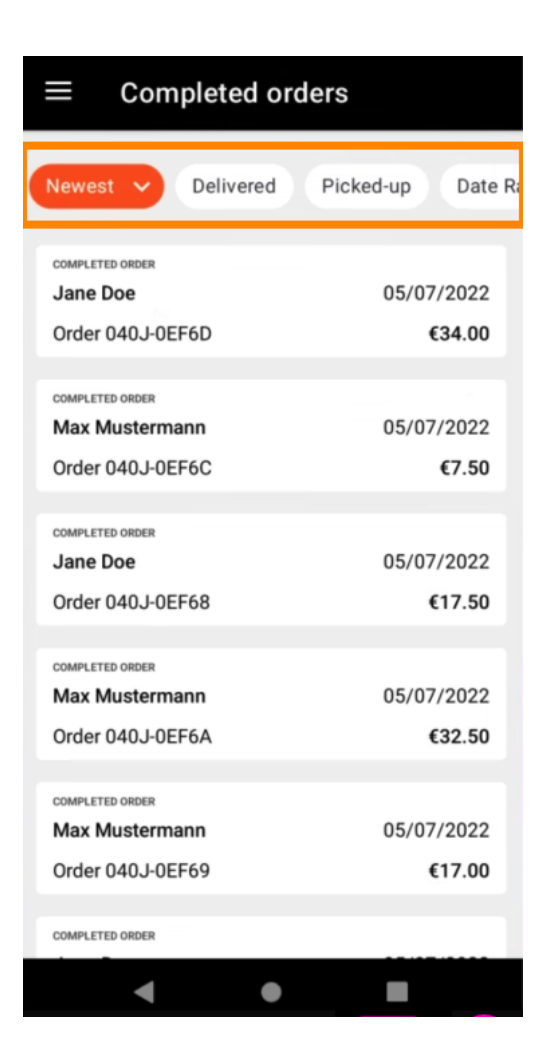

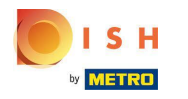

Para ver los detalles de un pedido , tóquelo.

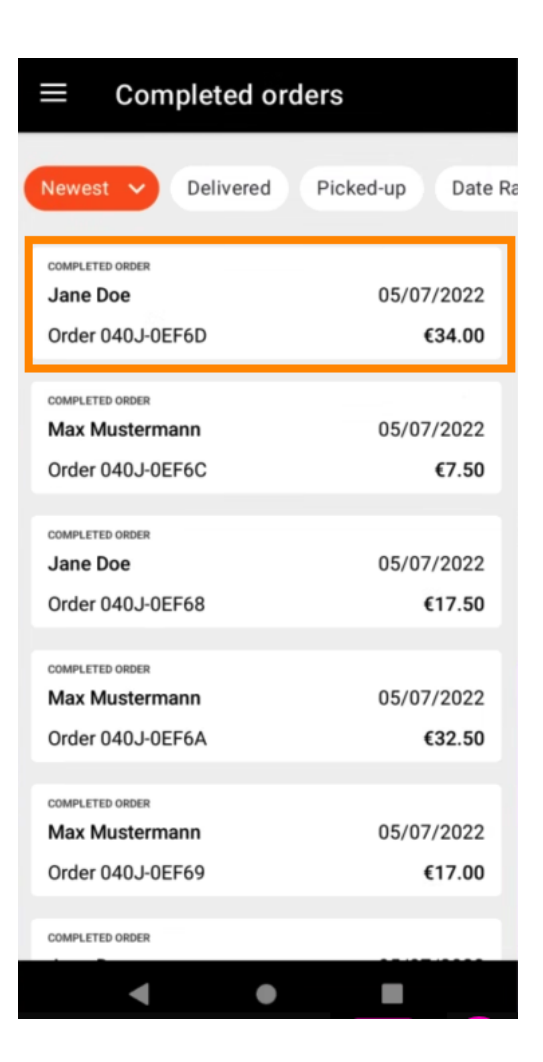

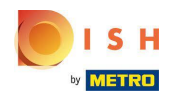

Ahora se mostrará la información sobre el pedido. Desplácese hacia abajo para ver más información .

| ← Order Details                                            | ф       |
|------------------------------------------------------------|---------|
| Customer data                                              | ණ       |
| Jane Doe<br>Mail: janedoe@test.com<br>Tel.: +49 1122334455 |         |
| Order 040J-0EF6D                                           |         |
| 1 X Spaghetti Carbonara                                    | € 7.50  |
| 1 X Spaghetti Bolognese                                    | € 8.50  |
| 2 X Pizza Italia                                           | € 9.00  |
| With a lot of garlic please!!!!                            |         |
| Sub Total                                                  | € 34.00 |
| Delivery costs                                             | € 0.00  |
| Order lotal                                                | € 34.00 |
| Payment method                                             |         |
| \$ Cash payment                                            |         |
| Payment status                                             |         |
| <ul> <li>Design and received</li> </ul>                    | Ohenne  |
| • •                                                        |         |

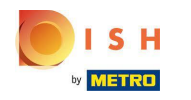

(i) Ahora puedes ver información sobre el pago y los datos del cliente.

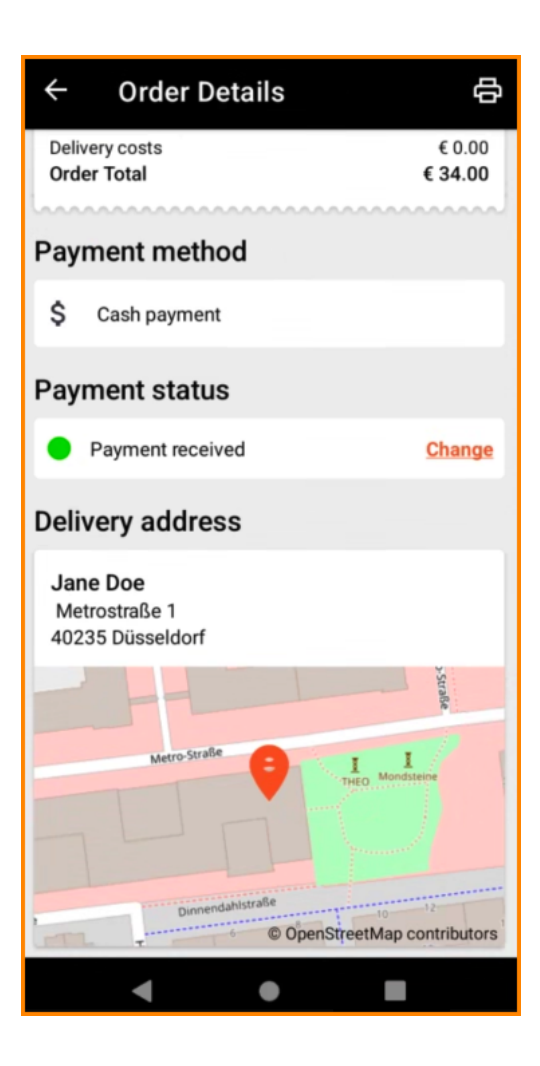

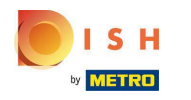

Puede crear una copia impresa del pedido manualmente tocando el icono de la impresora.

| ← Order Details                                            | ф                            |
|------------------------------------------------------------|------------------------------|
| Customer data                                              | ණ                            |
| Jane Doe<br>Mail: janedoe@test.com<br>Tel.: +49 1122334455 |                              |
| Order 040J-0EF6D                                           |                              |
| 1 X Spaghetti Carbonara                                    | € 7.50                       |
| 1 X Spaghetti Bolognese                                    | € 8.50                       |
| <b>2</b> X Pizza Italia                                    | € 9.00                       |
| With a lot of garlic please!!!!                            |                              |
| Sub Total<br>Delivery costs<br>Order Total                 | € 34.00<br>€ 0.00<br>€ 34.00 |
| Payment method                                             |                              |
| \$ Cash payment                                            |                              |
| Payment status                                             |                              |
|                                                            | Ohener                       |

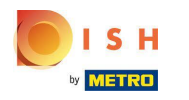

## • Vuelve al menú .

| ← Order Details                                            | Ф                            |
|------------------------------------------------------------|------------------------------|
| Customer data                                              | ණ                            |
| Jane Doe<br>Mail: janedoe@test.com<br>Tel.: +49 1122334455 |                              |
| Order 040J-0EF6D                                           |                              |
| 1 X Spaghetti Carbonara                                    | € 7.50                       |
| 1 X Spaghetti Bolognese                                    | € 8.50                       |
| 2 X Pizza Italia                                           | € 9.00                       |
| . With a lot of garlic please!!!!                          |                              |
| Sub Total<br>Delivery costs<br>Order Total                 | € 34.00<br>€ 0.00<br>€ 34.00 |
| Payment method                                             |                              |
| \$ Cash payment                                            |                              |
| Payment status                                             |                              |
| Deursent meniused                                          | Ohanaa                       |
| < ●                                                        |                              |

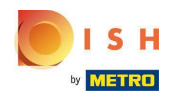

Presiona Pedidos cancelados .

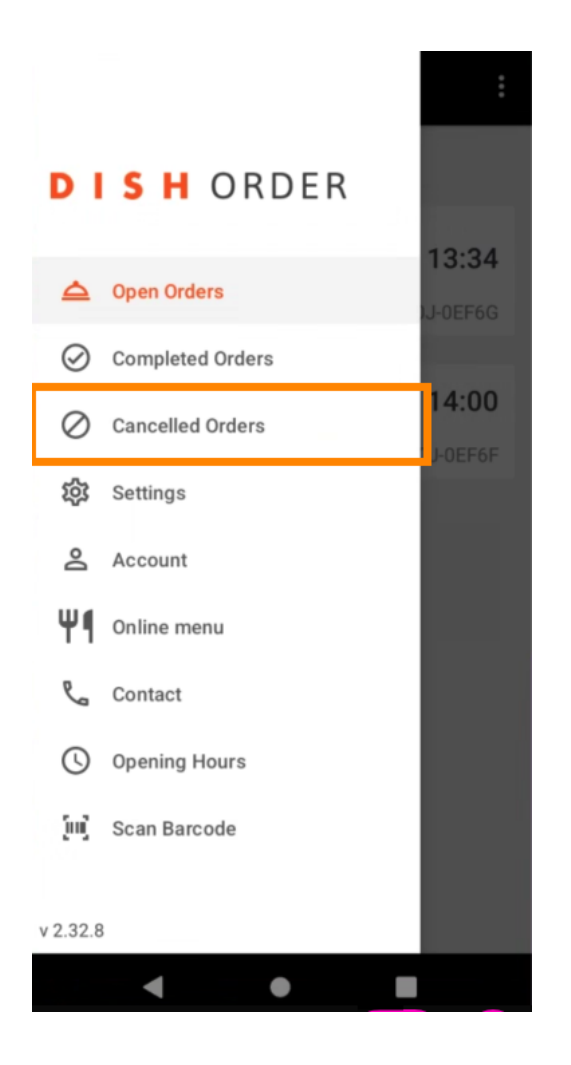

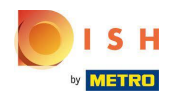

Puede filtrar fácilmente el resumen del pedido con estos botones.

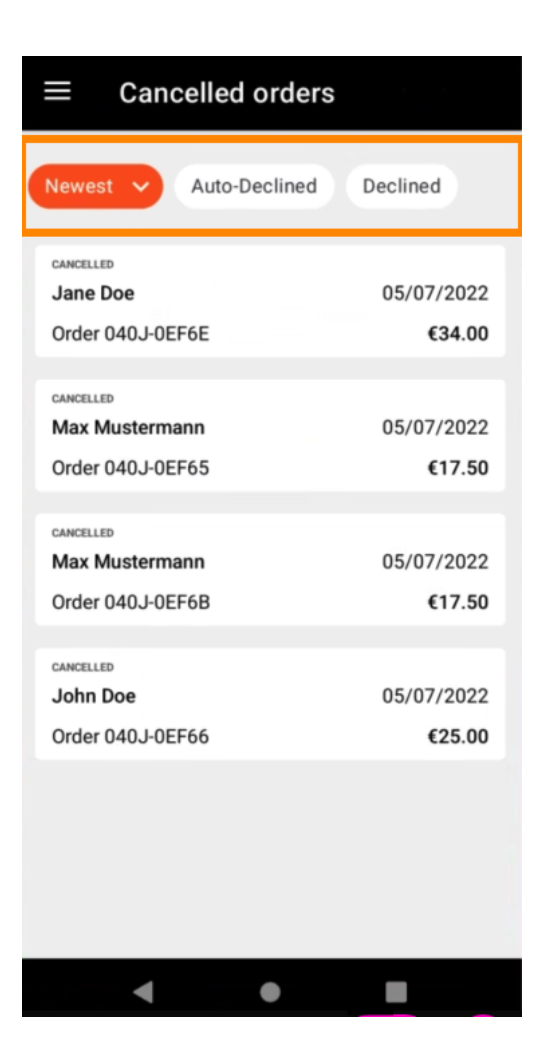

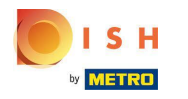

Para ver los detalles de un pedido , tóquelo.

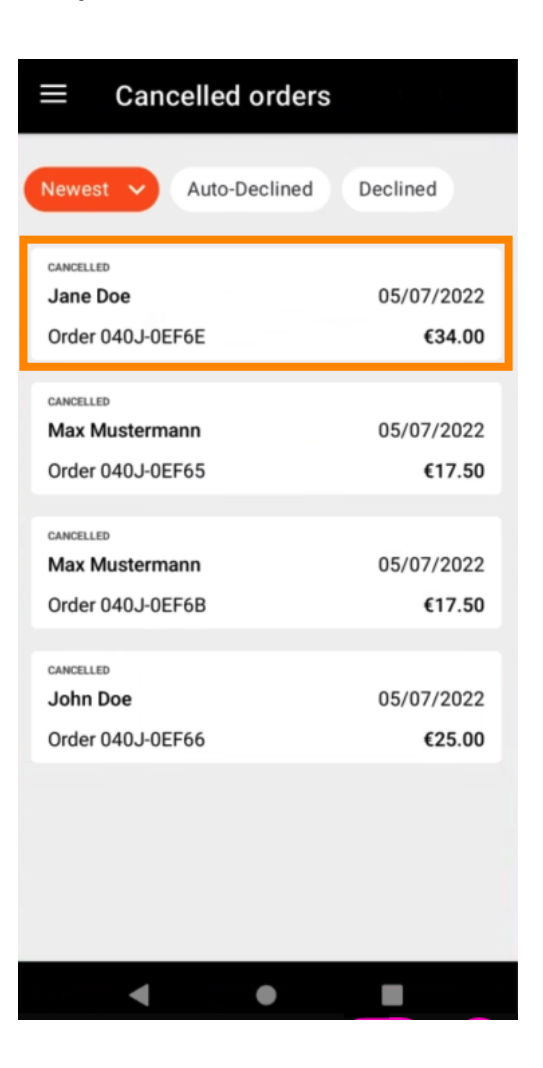

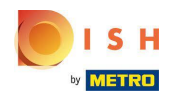

() Ahora se mostrará la información sobre el pedido. Desplácese hacia abajo para ver más información.

| ← Order Details                                            | ф                        |
|------------------------------------------------------------|--------------------------|
| Customer data                                              | ф                        |
| Jane Doe<br>Mail: janedoe@test.com<br>Tel.: +49 1122334455 |                          |
| Order 040J-0EF6E                                           |                          |
| 1 X Spaghetti Carbonara                                    | € 7.50                   |
| 1 X Spaghetti Bolognese                                    | € 8.50                   |
| 2 X Pizza Italia                                           | € 9.00                   |
| With a lot of garlic please!!                              |                          |
| Sub Total                                                  | € 34.00                  |
| Delivery costs<br>Order Total                              | € 0.00<br>€ <b>34.00</b> |
|                                                            | ······                   |
| Payment method                                             |                          |
| \$ Cash payment                                            |                          |
| Payment status                                             |                          |
| Deursent encodied                                          | Ohenne                   |
|                                                            |                          |

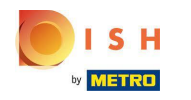

(i) Ahora puedes ver información sobre el pago y los datos del cliente.

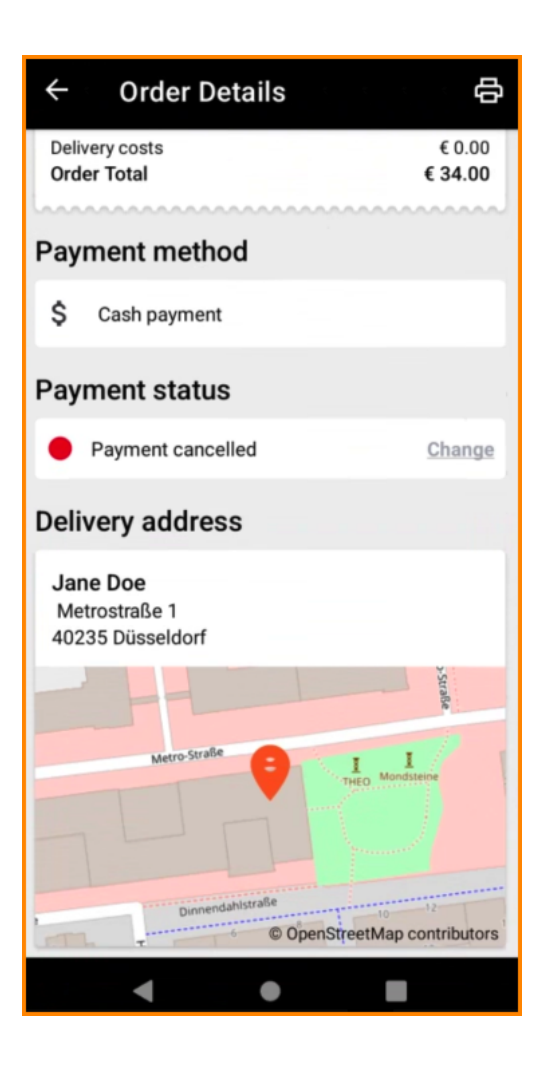

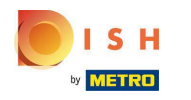

Puede crear una copia impresa del pedido manualmente tocando el icono de la impresora.

| ← Order Details                                            | ф                            |
|------------------------------------------------------------|------------------------------|
| Customer data                                              | ණ                            |
| Jane Doe<br>Mail: janedoe@test.com<br>Tel.: +49 1122334455 |                              |
| Order 040J-0EF6E                                           |                              |
| 1 X Spaghetti Carbonara                                    | € 7.50                       |
| 1 X Spaghetti Bolognese                                    | € 8.50                       |
| 2 X Pizza Italia                                           | € 9.00                       |
| With a lot of garlic please!!                              |                              |
| Sub Total<br>Delivery costs<br>Order Total                 | € 34.00<br>€ 0.00<br>€ 34.00 |
| Payment method                                             |                              |
| \$ Cash payment                                            |                              |
| Payment status                                             |                              |
|                                                            | Oheren                       |

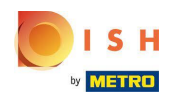

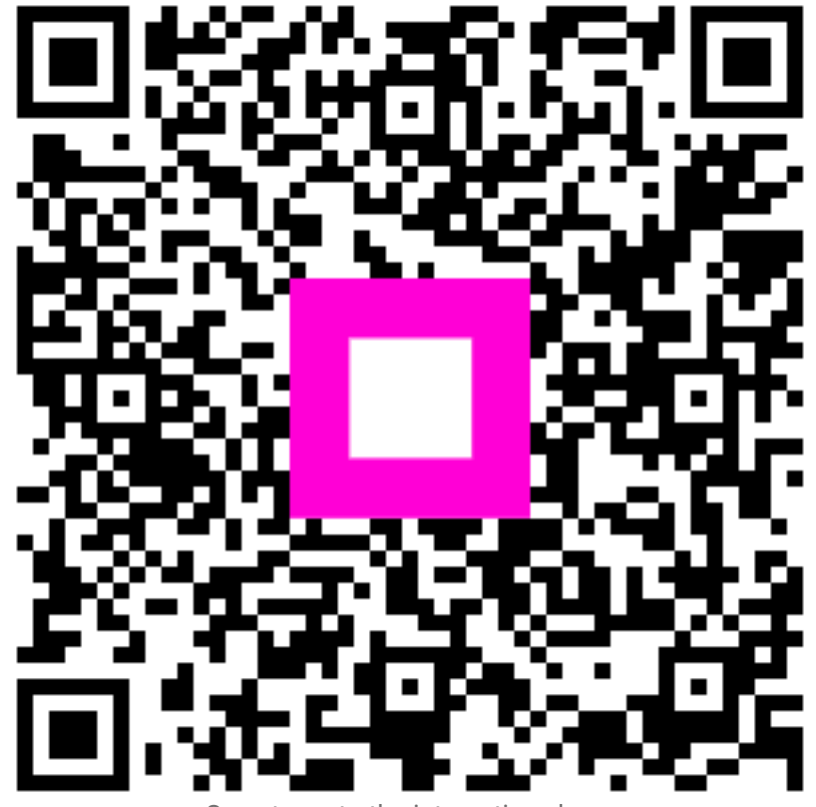

Scan to go to the interactive player